## How to Pair your D2L Course with Connect

## What you will need:

- A D2L username and password (instructor)
- A D2L course (that you are enrolled in as an instructor)
- A Connect account & course

## By Pairing your D2L Account and Course with Connect you will be able to:

- 1. Establish Single Sign-On (SSO) between D2L and Connect.
- 2. Utilize Grade Sync.
- 1. To get started, enter your D2L username and password. Click Login (A).

| Home                                                                                                    |                                                                                                    |
|----------------------------------------------------------------------------------------------------|----------------------------------------------------------------------------------------------------|
| Login<br>Username:<br>MHTeacher<br>Password:<br>Please note your<br>possword a case<br>teacebye.<br>Login<br>Forgot Password? | Welcome<br>is online learning management system (LMS) provides<br>the access to online, blended, and face-to-face<br>the materials. Login at left to access the Desire2Learn<br>LMS.<br>Please click here for a System Check before you log in. |
|                                                                                                    | Desire2Lcorr}<br>Copyright © 2014 Desre2Lcorn Incorporated. All rights reserved.                                                                                                    |

2. Under Select a course, locate and click on your course name (B).

| My Courses                                                | ✓ News   マ                                                                                                    |
|-----------------------------------------------------------|----------------------------------------------------------------------------------------------------|
| _Ongoing                                                  | Welcome Fall 2014 Students!                                                                                                    |
| MH Campus Test Course - MH Campus Test Course             | Posted Jul 16, 2014 10:22 AM                                                                                                    |
| PC - MH ALEKS - Test Course - PC - MH ALEKS - Test Course | Hello McGraw-Hill,                                                                                                    |
|                                                           | Welcome to Virtual Learning of HACCI We are<br>excited to assist you in your pursuit of your<br>educational goals.                                                                                                    |
|                                                           | Students starting online classes this Fall 2014, ple<br>note your class will not appear in D2L until the fir<br>day of classes. For most classes, it his will occur of<br>August 18, 2014. Students are encouraged to log<br>within 48 hours of your class beginning.                                               |
|                                                           | It is recommended that you:                                                                                                    |
|                                                           | <ol> <li>Complete the D2L (Desire2Learn) Student<br/>Orientation- located on your D2L homepage<br/>under the My Courses listing</li> <li>Visit the online Student Resource Center an<br/>Lourge (SRCL)- located on your D2L<br/>homepage under the My Courses listing and<br/>on the top right-hand side</li> </ol> |
|                                                           | If you do not have access to either of these two<br>areas, please contact <u>virtual@hacc.edu</u> or call 1-8<br>ABC-HACC.                                                                                                    |
|                                                           | Best of luck for a successful semester!                                                                                                    |
|                                                           | Virtual Learning Student Success Team                                                                                                    |

3. Under Content, select the Content option (C).

| MH Campus FAQ                                    |                                                         |
|--------------------------------------------------|---------------------------------------------------------|
| Glossary                                         | v Opdates                                               |
| There is no news to display. Create a news item. | There are no current updates for MH Campus Te<br>Course |
| Content Browser   ♥                              | Calendar∣ マ                                             |
| Bookmarks Pecently Visited                       | Tuesday, August 12, 2014                                |
|                                                  | Upcoming events                                         |
|                                                  | There are no events to display.<br>Create an event.     |
|                                                  | Role Switch                                             |
|                                                  | Current Role                                            |
|                                                  | My Role (Faculty) 🔻 Change Role                         |

4. Click on the McGraw-Hill Campus link (D).

| 🐺 Overview                 | Add dates and restrictions                  | ✓ Published |
|----------------------------|---------------------------------------------|-------------|
| Bookmarks                  | Add a description                           |             |
| Upcoming Events            | New 🔻 Add Existing Activities 🔻 🧳 Bulk Edit |             |
| MHCampus 1<br>Add a module | MHCampus BLTI<br>Add a sub-module           |             |
|                            |                                             |             |
|                            |                                             |             |
|                            |                                             |             |

5. Click on the box to agree to the Terms of use (E). Click Get Started (F).

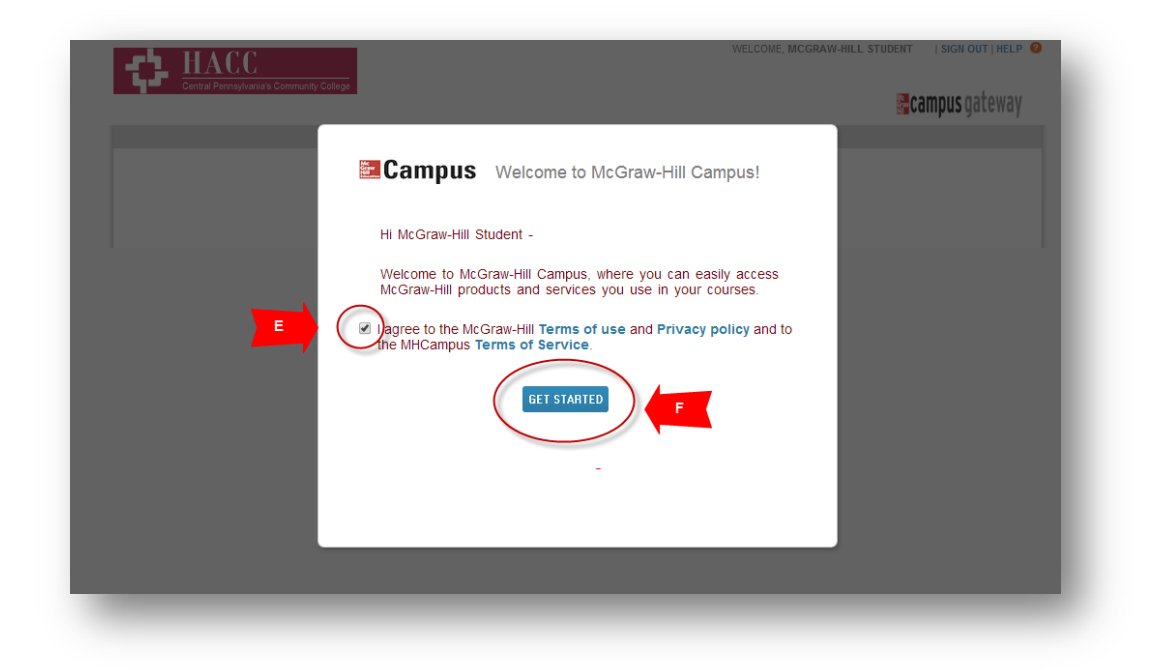

6. Enter your email address (K). Click on Find my account (L).

| If you registered<br>regularly use for<br>using your LMS | for a McGraw-Hill Education (MHE) online<br>school activities. We'll attempt to find your<br>credentials. | product previously, use that e-<br>account. If found, you'll need | mail. Not sure? Enter the<br>to complete a few steps to | e-mail you<br>begin |
|----------------------------------------------------------|----------------------------------------------------------------------------------------------------|-------------------------------------------------------------------|---------------------------------------------------------|---------------------|
| My C                                                     | K greg.walent@mh                                                                                          | campus.com                                                        |                                                         |                     |
| - GREG                                                   | Get help                                                                                                  | Find my account                                                   |                                                         |                     |
|                                                          |                                                                                                    |                                                                   |                                                         |                     |
| -                                                        |                                                                                                    |                                                                   |                                                         |                     |
|                                                          | a connect 1                                                                                               | LEADNEMART                                                        |                                                         |                     |
|                                                          | a create                                                                                                  | Gegrity Barnet                                                    |                                                         |                     |

7. Enter your Connect account password (N). Click Log In (O). If you do not remember your password, click "Forgot Password" or contact your McGraw Hill Representative.

| Succe | ess! Your account has already been registered. Please enter your password to log in to your account. |
|-------|----------------------------------------------------------------------------------------------------|
| My C  | Email: laurastudent1@test.edu                                                                        |
| WAL   | Password:                                                                                            |
|       | N                                                                                                    |
|       | Forgot Password?                                                                                     |
| 1     |                                                                                                    |
|       |                                                                                                    |
|       |                                                                                                    |
| 1     |                                                                                                    |
|       | CONNECT DELEARNEMART                                                                                 |

8. Choose *A section in an existing Connect course* (U) as a Developer has already copied a Connect section to you for this term.

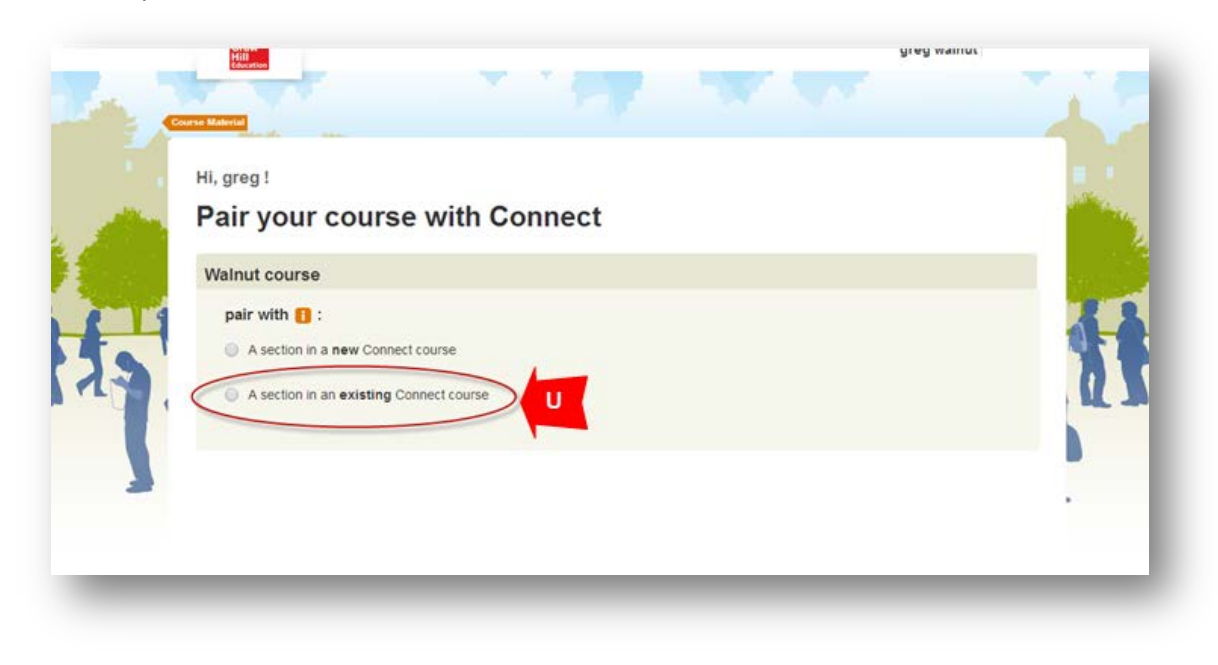

9. Select a section (V). Click Save (W). If you do not see a section to pair with, please contact the Course Developer or your McGraw Hill Representative to have a section copied to you.

| Pair your c                                  | Course<br>Walnut course<br>Textbook | Learn how to share<br>assignments, copy sections<br>and manage your Connect<br>courses. |   |
|----------------------------------------------|-------------------------------------|-----------------------------------------------------------------------------------------|---|
| pair with 11:                                | Math ( Dugopolski, 7 ed.)           |                                                                                         | 4 |
| A section in an     Walnut cou     Add a new | section                             |                                                                                         | _ |
|                                              |                                     | CANCEL SAVE W                                                                           |   |

10. Connect section has been paired successfully. Click on go to section home page in order to access Connect (X).

| 🗷 connect 🛛 🖬 cam                                                                                                   | pus                                                                                                    |
|----------------------------------------------------------------------------------------------------|----------------------------------------------------------------------------------------------------|
| pair your course w                                                                                                  | ith Connect                                                                                                    |
| you're done!                                                                                                    |                                                                                                    |
| McGraw-Hill Campus<br>ted fornal course                                                                             | Connect<br>ted formal course                                                                                                    |
| return to McGraw-Hill Campus                                                                                        | paired X go to section home page                                                                                                    |
| here's what you can do next                                                                                         |                                                                                                    |
| learn how to use Connect                                                                                            | tell your students to register for Connect                                                                                                    |
| Our Contract Cauldes have<br>hypothetical university university<br>practices and more.<br>go to Connect Quick Oudes | Provide your students with the following instructions:      Log in your institution website.      Click on the McGraw-Hill Campus link on your institution or course page.     Click on the Connect textbook for this course and follow the on-screen instructions. |
|                                                                                                    | yourtestbook<br>Essentials of                                                                                                    |